# main form description

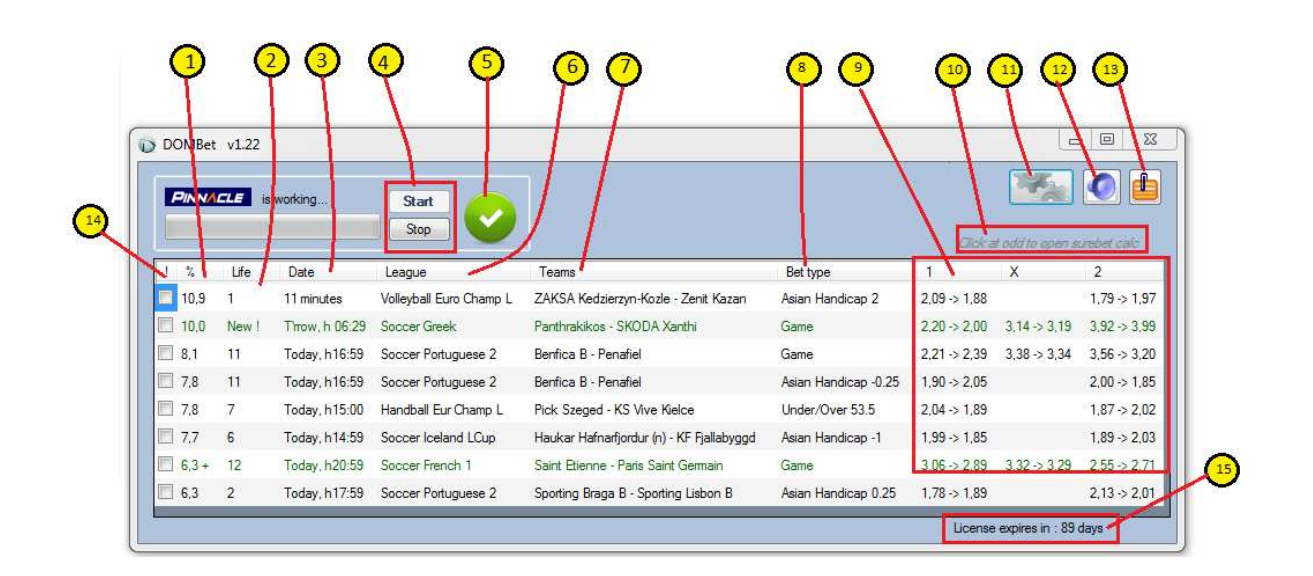

[1] % - **percent** value of odd change. In example if odd has changed from 2.09 to 1.88, the change is 10.9%. You can hide events which have low % value - see [21]

The trends:

- 6,3 + means that the % value of this event has increased since the last time it was displayed.
- 6,3 means that the % value of this event has decreased since the last time it was displayed
- 6,3 \* means that the event has been already displayed on the list before and now is back

[2] Life says how long [in minutes] the event will be displayed. Each new event on the list has life value equal to initial value. The initial value (X) is set in Options (go to [16] for more details). Each event will be displayed for at least X minutes. If the displayed odd changes and the percent value increases, the life parameter will be set to initial value again to display the event longer.

[3] Date - information about event start time. You can filter the event lists by event start time - see [19]

[4] **Start/Stop** buttons - press start to start downloading odds from Pinnacle. The odds are downloaded and compared every 1 minute.

[5] Connection status image:

when application is started and correctly connected to server

when application is NOT started or the connection is lost

[6] League - league and sport type description. You can filter the event list by league - see [20], and by sport type - see [17]

[7] Teams - Home - Away teams participating in given event

[8] Bet type (market) - It can be a regular game or AH (Asian Handicap) or Under/Over. You can filter the event list by the bet type - see [18]

[9] Odds values in 1X2 (Home - Draw - Away) order. In example 2.09 -> 1.88 means that the odd has changed from 2.09 to 1.88

[10] **Surebet caluculator**. If you click at odd value it would open the surebet calculator.

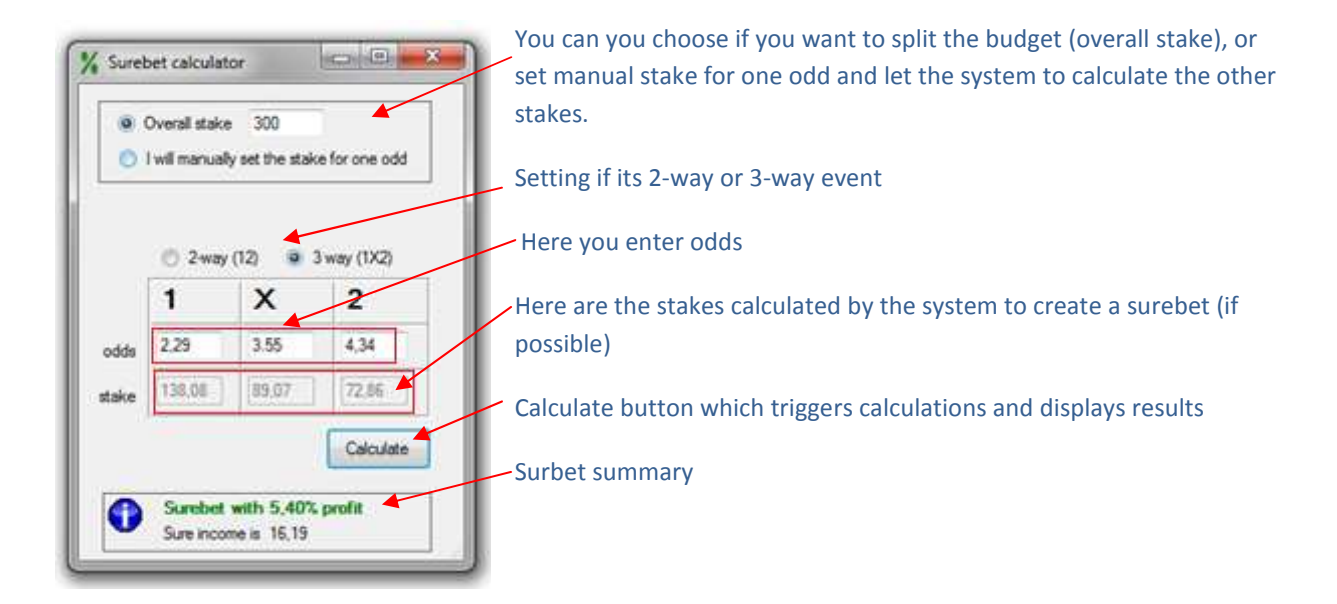

[11] Settings (options) button - click here to display settings form. Detailed description of settings form is presented below in <u>settings form description</u>

[12] Mute all application sounds on/off button

[13] Stay on top on/off button

[14] Selection checkbox - if you want your pick to be displayed all the time, no matter if it satisfies the filter criteria, just select it and it will never disappear from the list. In addition selected event does not trigger the visual/sound alerts except one: "contra alert" - see [22]

[15] License expiry information. Once license expires the application will still be working but 5 best events will be partially hidden. To extend your license see [24]

**Settings form description** 

| Coptions |                                                                                                    |                                      |                             | 08                          | 8  |
|----------|----------------------------------------------------------------------------------------------------|--------------------------------------|-----------------------------|-----------------------------|----|
| 4        | Application settings T if minimized hide from Taskbar Drop display time is 13 minutes                                                                                                    | Markets<br>Soccer<br>Tenis<br>Hockey | Baseb     Basket     US For | al 💟 Other<br>bal<br>stball |    |
|          |                                                                                                    | V Asian Han                          | dicap<br>er                 |                             |    |
| G        | Addread files                                                                                                    |                                      |                             |                             | -1 |
| ~        | Hide matches starting after 777                                                                                                    | ie nour c                            | 7 mm                        |                             | ηH |
|          | Define leagues. Los comma to separati                                                                                                    | ı Eximple viti, Sj                   | sain Cupi, itaij            | 0                           |    |
|          | Do NOT display these leaguest the second second | es 💿 Disp                            | lay these le                | agues only                  |    |
|          | Nots                                                                                                    |                                      |                             |                             |    |
|          | Display event when drop is above                                                                                                    | 6 %                                  | Jest.                       | show balloon                |    |
|          | Play sound1 when drop is above                                                                                                    | 10 %                                 | itest                       | show balloon                |    |
|          | Contra sound when selected drop is below                                                                                                    | w 3 %                                | J CHARL                     | show balloon                |    |
|          | Ucense                                                                                                    |                                      |                             |                             |    |
| 0        |                                                                                                    |                                      |                             |                             |    |

### [16] Application settings

Minimum event display time in minutes - the initial value of the event Life [2]

[17] Sport type filter - you can set which sports you are interested in. Corresponds to [6]

[18] Market filter - you can set if you want also Asian Handicap or Under/Over market to be monitored. Corresponds to [8]

[19] **Start time filter** - you can set start time filter. In example if you are interested only in events starting within next 2 hours, you should set it like this

| Hide matches starting after | 2 | hour | 🔘 min |
|-----------------------------|---|------|-------|
|-----------------------------|---|------|-------|

[20] Leagues filter - here you can filter the event list by League description. You can exclude some events based on League description [6] (check example 20A below), or narrow the event selection based on League description [6] (check example 20B below).

Filter is not case sensitive (so it doesn't matter if you write *SPAIN* or *spain*). You can use comma (,) or semicolon (;) to separate leagues. You need to write expressions that are displayed in "League" column.

### example 20A: excluding some leagues ( "Do NOT display these leagues" option)

Let's assume there are no league filters set and we have following event list:

| 1 2   | Lfe | Date          | League                | Teams                                    | Bet type             | 1            | х            | 2            |
|-------|-----|---------------|-----------------------|------------------------------------------|----------------------|--------------|--------------|--------------|
| 17,2  | 10  | 09 minutes    | Soccer Belgian 2      | Oostende - Boussu Dour Borinage          | Game                 | 1,56 -> 1,83 | 4.22 -> 3.80 | 6.36 -> 4,45 |
| 9,3   | 1   | 39 minutes    | Soccer Turkey SL      | Kayserispor - Galatasaray                | Game                 | 3,91 -> 3,56 | 3,58 -> 3,38 | 2.04 -> 2.23 |
| 5,3   | 7   | 09 minutes    | Soccer SloveniaPrva   | Rudar - Triglav                          | Asian Handicap -0.75 | 1,88 -> 1,98 |              | 1.96 -> 1.86 |
| E 4,4 | 10  | Today, h16:59 | Soccer Czech          | Hradec Kralove - Sparta Praha            | Asian Handicap 0.75  | 1,98 -> 2,06 |              | 1.94 -> 1.86 |
| E 4,3 | .11 | 10 minutes    | Basketball Ukraine SL | BC Dripro - Budivelnik                   | Game                 | 3,44 -> 3,85 |              | 1,36 -> 1,31 |
| 4.1   | 3   | 40 minutes    | Hockey CZ ExtraLi 3   | HC Energie Karlove Vary - HC Kometa Broo | Asian Handicap -1.5  | 1.91 -> 1.83 |              | 2.00 -> 2.09 |

Let's assume that for some reason we are :

- not interested in hockey events (events containing "hockey" in its League description)

- not interested in Turkey events (events containing "turkey" in its League description)

We set leagues filter like this:

| Leagues filter                                                        |                            |                         |  |  |  |  |
|-----------------------------------------------------------------------|----------------------------|-------------------------|--|--|--|--|
| Define leagues. Use comma to separate. Example: nba, Spain Cup, Italy |                            |                         |  |  |  |  |
| turkey, hockey                                                        |                            |                         |  |  |  |  |
|                                                                       |                            | $\overline{\mathbf{v}}$ |  |  |  |  |
| O NOT display these leagues                                           | Display these leagues only |                         |  |  |  |  |

#### As a result we get following event list:

| ! %  | Life | Date          | League                | Teams                           | Bet type             | 1            | Х            | 2            |
|------|------|---------------|-----------------------|---------------------------------|----------------------|--------------|--------------|--------------|
| 17,2 | 2 10 | 06 minutes    | Soccer Belgian 2      | Oostende - Boussu Dour Borinage | Game                 | 1,56 -> 1,83 | 4,22 -> 3,80 | 6,36 -> 4,45 |
| 5,3  | 7    | 06 minutes    | Soccer SloveniaPrva   | Rudar - Triglav                 | Asian Handicap -0.75 | 1,88 -> 1,98 |              | 1,96 -> 1,86 |
| 4,4  | 10   | Today, h16:59 | Soccer Czech          | Hradec Kralove - Sparta Praha   | Asian Handicap 0.75  | 1,98 -> 2,06 |              | 1,94 -> 1,86 |
| 4,3  | 11   | 07 minutes    | Basketball Ukraine SL | BC Dnipro - Budivelnik          | Game                 | 3,44 -> 3,85 |              | 1,36 -> 1,31 |

#### example 20B: "Display these leagues only" option

Let's assume there are no league filters set and we have following event list:

| L  | 2    | Lfe | Date          | League                | Teams                                    | Bet type             | 1            | х            | 2            |
|----|------|-----|---------------|-----------------------|------------------------------------------|----------------------|--------------|--------------|--------------|
|    | 17,2 | 10  | 09 minutes    | Soccer Belgian 2      | Oostende - Boussu Dour Borinage          | Game                 | 1,56 > 1,83  | 4.22 -> 3.80 | 6.36 -> 4,45 |
| E5 | 9,3  | 1   | 39 minutes    | Soccer Turkey SL      | Køyserispor - Galatasaray                | Game                 | 3,91 -> 3,56 | 3,58 -> 3,38 | 2,04 -> 2,23 |
| Ð  | 5,3  | 7   | 09 minutes    | Soccer SloveniaPrva   | Rudar - Triglav                          | Asian Handicap -0.75 | 1,88 -> 1,98 |              | 1.96 -> 1.85 |
| 10 | 4,4  | 10  | Today, h16:59 | Soccer Czech          | Hradec Kralove - Sparta Praha            | Asian Handicap 0.75  | 1,98 -> 2,06 |              | 1.94 -> 1.86 |
| E3 | 4,3  | 11  | 10 minutes    | Basketball Ukraine SL | BC Dripro - Budivelnik                   | Game                 | 3,44 -> 3,85 |              | 1,36 -> 1,31 |
|    | 4.1  | 3   | 40 minutes    | Hockey CZ ExtraLi 3   | HC Energie Karlove Vary - HC Kometa Brno | Asian Handicap -1.5  | 1.91 -> 1.83 |              | 2.00 -> 2.09 |

Let's assume that for some reason we are interested only in **hockey** events (events containing "hockey" in its League description) **OR Turkey** events (events containing "turkey" in its League description)

We set leagues filter like this:

| Leagues filter                                                        |                            |   |  |  |  |
|-----------------------------------------------------------------------|----------------------------|---|--|--|--|
| Define leagues. Use comma to separate. Example: nba, Spain Cup, Italy |                            |   |  |  |  |
| turkey, hockey                                                        |                            |   |  |  |  |
|                                                                       |                            | Ŧ |  |  |  |
| O NOT display these leagues                                           | Display these leagues only |   |  |  |  |

#### As a result we get following event list:

| 1 | %   | Life | Date       | League              | Teams                                    | Bet type            | 1            | Х            | 2            |
|---|-----|------|------------|---------------------|------------------------------------------|---------------------|--------------|--------------|--------------|
|   | 9,3 | 1    | 36 minutes | Soccer Turkey SL    | Kayserispor - Galatasaray                | Game                | 3,91 -> 3,56 | 3,58 -> 3,38 | 2,04 -> 2,23 |
|   | 4,1 | 3    | 37 minutes | Hockey CZ ExtraLi 3 | HC Energie Karlove Vary - HC Kometa Brno | Asian Handicap -1.5 | 1,91 -> 1,83 |              | 2,00 -> 2,09 |

[21] Alerts - here you can set the alerts borders.

• Display event when drop is above X % - filtering the event list by drop percent value. Corresponds to [1]. When the drop percent value is bigger than X, then the event is displayed on the event list and an alert sound is played (click "test" button to hear corresponding alert sound). If "Show balloon" is checked, balloon notification is also displayed.

• Play sound1 when drop is above Y % - setting extra sound notification. When the drop percent value is bigger than Y, then the event is displayed on the event list and a **dedicated** alert sound is played (click "test" button to hear corresponding alert sound). If "Show balloon" is checked, balloon notification is also displayed.

• Play sound2 when drop is above Z % - setting extra sound notification. When the drop percent value is bigger than Z, then the event is displayed on the event list and a **dedicated** alert sound is played (click "test" button to hear corresponding alert sound). If "Show balloon" is checked, balloon notification is also displayed.

[22] **Contra sound** - a security alert which is played (and displayed in balloon) when selected event (see [14]) has reached low value. In example below: this alert will be triggered if selected event value [1] is below 3.

|   | Alerts                                   |    |   |                      |
|---|------------------------------------------|----|---|----------------------|
|   | Display event when drop is above         | 4  | % | test. 📝 show balloon |
| - | Play sound1 when drop is above           | 10 | 2 | test Show balloon    |
|   | Play sound2 when drop is above           | 13 | 2 | test V show balloon  |
|   | Contra sound when selected drop is below | 3  | 2 | test show balloon    |

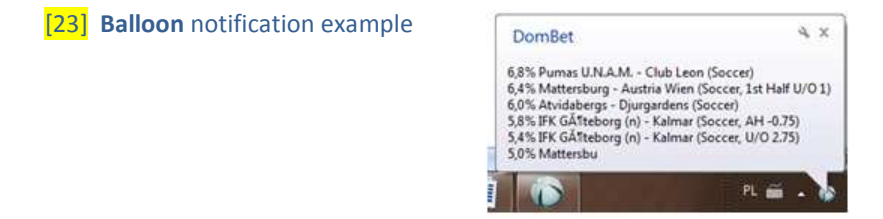

[24] License - opens the tool to extend your license by X months. The procedure is described below.

[25] **Save** button - saving option changes. If you close the application and start it again, all options are remembered.

## License extension procedure

if you want to extend your license follow this procedure

Go to this page: http://dombetting.wordpress.com/donation/

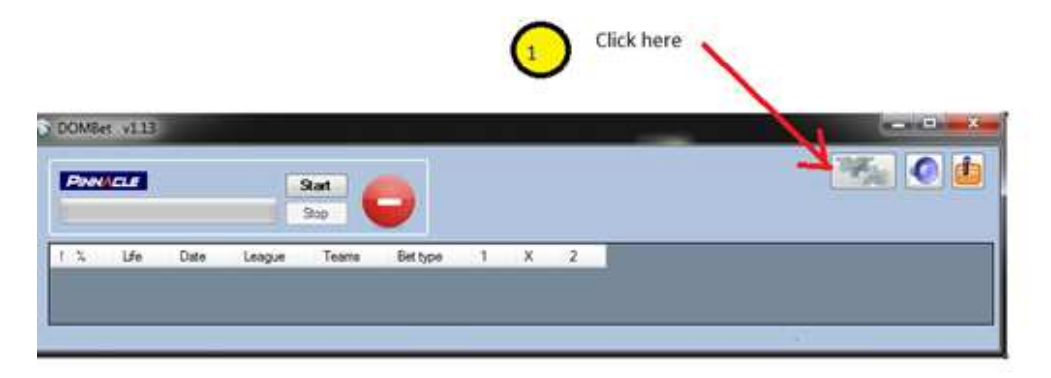

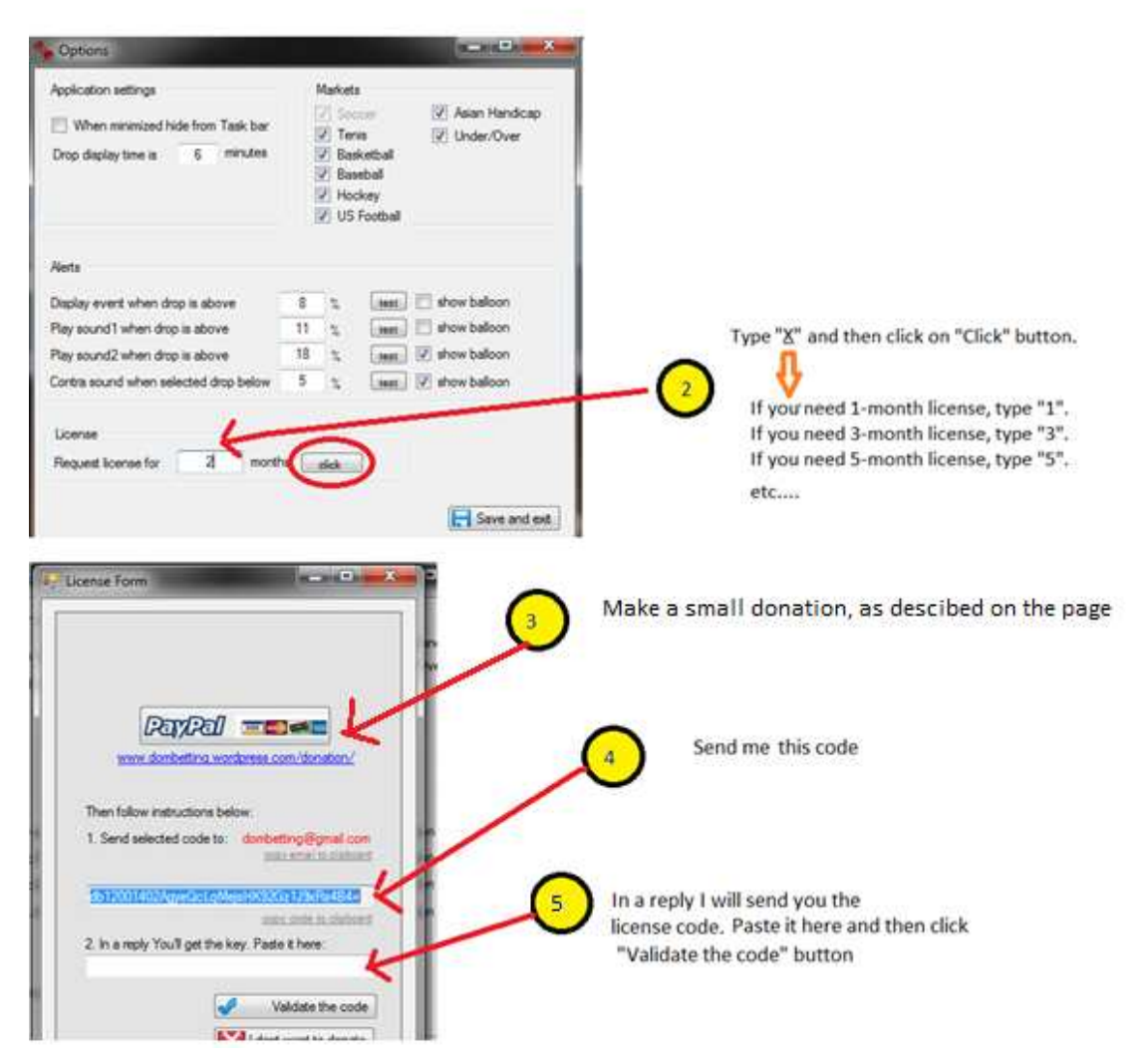